# オフィス宅ふあいる便

ファイル受信者の操作マニュアル

ファイルの受け取り 及び アップロード URL の使い方

Version 1.1.0

2020年12月29日

株式会社 オージス総研

## 目次

| 1.  | 用語              | 3 |
|-----|-----------------|---|
| 1.1 | 本マニュアルの対象者      | 3 |
| 2.  | ファイルのダウンロード     | 4 |
| 3.  | アップロード URL      | 6 |
| 3.1 | アップロード URL の使い方 | 6 |

本書の著作権は「株式会社オージス総研(以下、弊社という)」に帰属します。

本書のいかなる部分においても、弊社に事前の書面による許可なく、電子的、機械的を含むいかなる手段や形式によってもその複製、改変、頒布、ならびにそれらに類似する行為を禁止します。

本書の内容は、予告なく随時更新されます。

本書の内容について万全を期しておりますが、万一記載もれ等お気づきの点がございましたら、弊社までご連絡下 さい。

## 1. 用語

| 用語         | 説明                                   |  |  |  |
|------------|--------------------------------------|--|--|--|
| アカウント又はユーザ | アカウントとユーザは同意語として扱います。本書では、アカウントと表現して |  |  |  |
|            | います。                                 |  |  |  |
| 送信者        | ファイルを送る人。                            |  |  |  |
| 受信者        | ファイルを受け取る人。(アカウント登録は不要です。)           |  |  |  |
| 一般利用者      | 一般利用者の権限を付与されたアカウント(ユーザ)。            |  |  |  |

補足:

マニュアルで記載しているイメージ図の中には、メールアドレスなどの情報をマスキングして載せております。

#### 1.1 本マニュアルの対象者

本マニュアルは、次の利用者が対象となります。

・送信者から、送信されたファイルをダウンロードしたい利用者。

・送信者から、ファイルをアップロードするための「アップロード URL」を送られ、ファイルを「アップロ

ードURL」からファイルを送りたい利用者。

2. ファイルのダウンロード

ファイルをダウンロードするには、ダウンロード用の URL とダウンロードパスワードが必要となります。

■ダウンロード用の URL は、次のような件名でメール通知されます。

<sup>●</sup>
✓ 件名:【オフィス宅ふぁいる便】x x x x さまよりファイルをお預かりしています。

■ダウンロードパスワードは、<u>システムから通知されるか</u>、又は、<u>送信者から連絡</u>があります。 <sup>@</sup> 件名 : 【オフィス宅ふぁいる便】 ダウンロードパスワードのお知らせ

システムより「【オフィス宅ふぁいる便】XXX さまよりファイルをお預かりしています」メールが届きます。

メールに記載されている URL をクリックします。 [ファイルダウンロード] ↓ファイルダウンロードはこちらの URL から

https://xxxxxxxxxx

② 「【オフィス宅ふぁいる便】ダウンロードパスワードのお知らせ」というメールに記載されているダウンロードパスワードを確認します。又は、送信者からメールで通知される、ダウンロードパスワードを確認します。

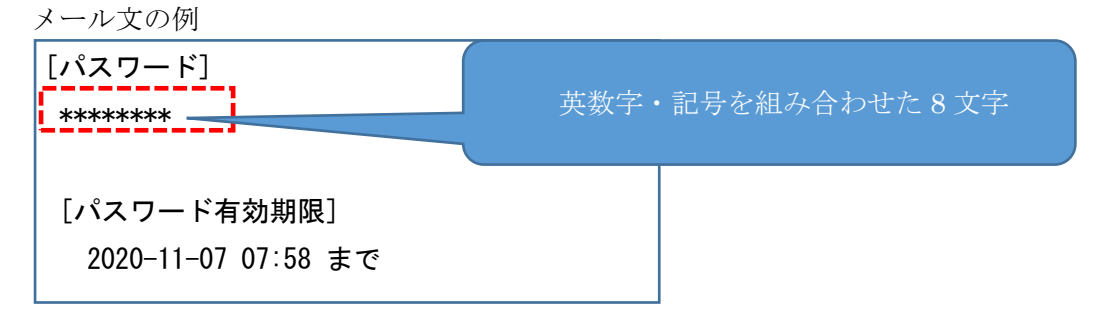

③ ファイルダウンロードログイン画面が表示されますので、「パスワード」欄にダウンロードパスワード を入力します。

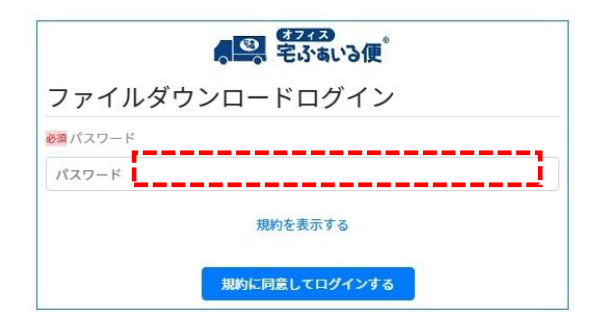

「オフィス宅ふぁいる便」社外向け操作マニュアル

④ 「規約を表示する」のリンクをクリックして内容を確認します。内容を確認し「閉じる」ボタンで閉じます。

| <ul> <li>マーマン ではい でいた</li> <li>ファイルダウンロードログイン</li> <li>ジョ パスワード</li> <li>パスワード</li> <li>パスワード</li> <li>現約を表示する</li> <li>第次に回意してログインする</li> </ul>                                                                                                    |                  | 規約                                                                   |
|----------------------------------------------------------------------------------------------------|------------------|----------------------------------------------------------------------|
| ファイルダウンロードログイン<br>変通パスワード<br>パスワード<br>現約を表示す<br>現約に同意してログインする                                                                                                    | Sume Cright Olic | オフィス宅ふぁいる                                                            |
|                                                                                                    | ファイルダウンロードログイン   | TERMS OF USE FOR<br>オフィスセネルいろ<br>ビスの利用的に回義<br>本ガイドラインに、<br>約を本ガイドライン |
| パスワード<br>規約を表示する<br>規約に同意してログインする                                                                                                    | 必須パスワード          | Terms of Use for Ofis<br>according to the way                        |
| パスワード<br>規約を表示する<br>規約に同意してログインする                                                                                                    |                  | Service only after con                                               |
| 187.7284a0<br>規約を表示する<br>規約を表示する<br>規約に同意してログインする<br>17.7284a0<br>用約に同意してログインする                                                                                                    | パスワード            | ◆本サービスの利用                                                            |
|                                                                                                    | <b></b>          | の場合<br>「オフィス宅ふぁい<br>  fyou are a user of th                          |
| 147 x 238-au<br>サンドまいので付<br>りass control TEN<br>#かに同意してログインする 17 x 28-au<br>17 x 28-au<br>17 x 28- | 規約を表示する          | Please confirm TERM                                                  |
| Piaseathm TEN<br>規約に同意してログインする                                                                                                    |                  | ◆ cの部の本ケーと、<br>「オフィス包ふぁい」<br>  fyou are a user of th                 |
| 規約に同意してログインする オフィス経済ALG TEAM Grupt Page 177、724AALG TEAM Grupt Page 177、724AALG TEAM Grupt Page 177、774AALG TEAM Grupt Page 177、774AALG TEAM GRUpt Page 1774AALG TEAM GRUpt Page 1774AAALG TEAM GRUpt Page 177                                                                                                    |                  | Please confirm TERM                                                  |
|                                                                                                    | 規約に同意してログインする    | オフィス宅ふぁいる:<br>TERMS OF USE FOR                                       |

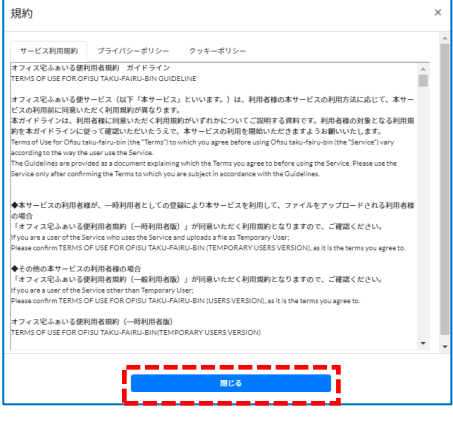

⑤ 「規約に同意してログインする」ボタンをクリックします。

| (242) をふぁいる便   |  |
|----------------|--|
| ファイルダウンロードログイン |  |
| 必須 パスワード       |  |
| パスワード          |  |
| 規約を表示する        |  |
| 規約に同意してログインする  |  |

⑥ 「ダウンロード」ボタンをクリックし、ファイルを受取ります。

| ファイル名     | ファイルサイズ | ダウンロード可能<br>回数 | ダウンロード状況 | 操作     |
|-----------|---------|----------------|----------|--------|
| ₿ テスト.txt | 20 Byte | 7              | 未ダウンロード  | ダウンロード |

注意事項:

Б

- ファイルのダウンロードには回数制限があります。
- ファイルのダウンロードには、有効期限があります。

## 3. アップロード URL

ここでは、アップロード URL を使った、ファイルのアップロード方法についてご説明します。

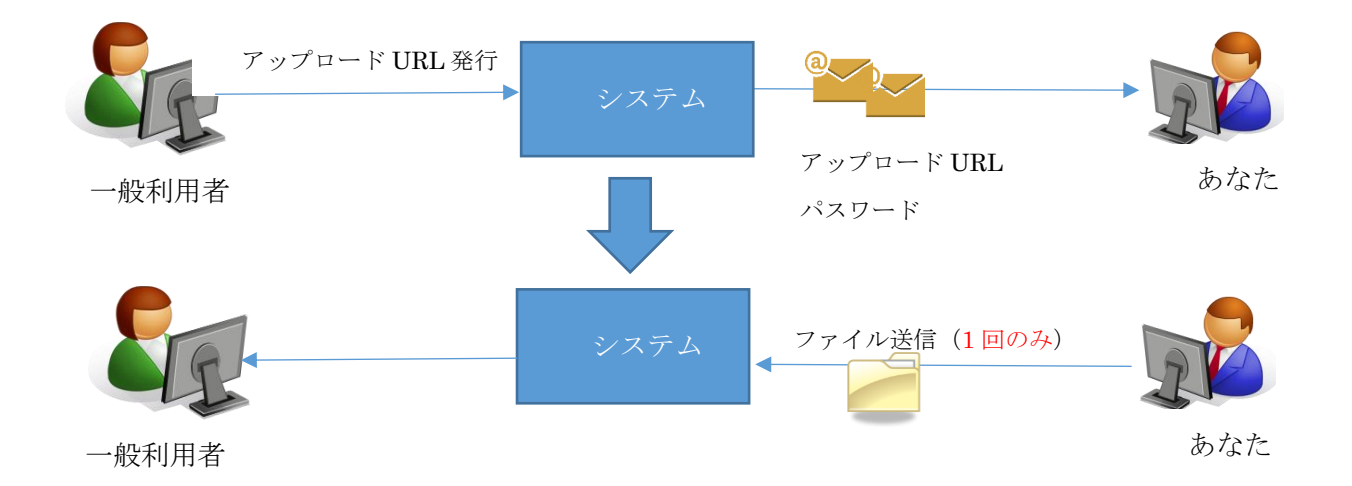

#### 3.1 アップロード URL の使い方

- 届いた「ファイルアップロード URL のお知らせ」メールに記載されたファイルアップロード URL をク リックします。※アップロード URL の有効期限は5日間(※規定値)です。
  - ■「ファイルアップロード URL のお知らせ」

| 【[あなたへのメッセージ]】<br>                                                                     |  |
|----------------------------------------------------------------------------------------|--|
| ↓下記の URL にアクセスし、ログインするとファイルアップロードができます。<br>https://XXXXXXXXXXXXXXXXXXXXXXXXXXXXXXXXXXX |  |

■「アップロードパスワードのお知らせ」

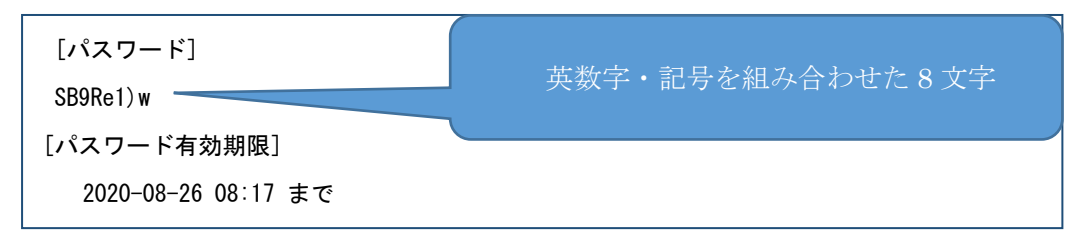

- ② ログイン画面が表示されますので、「規約を表示する」ボタンをクリックします。
- ③ サービス利用規約をお読みいただき、「閉じる」ボタンをクリックします。
- ④ サービス利用規約に同意いただける場合は、「規約に同意する」にチェックをいれます。
   ※先ほどの画面で「閉じる」ボタンをクリックしていないと、チェックが入りません。
   © OGIS-RI Co.,Ltd.

- ⑤ システムより届いた「アップロードパスワードのお知らせ」メールに記載されているパスワードを入力し、
   「ログイン」ボタンをクリックします。
- ⑥ ファイルの選択をします。ファイルを送信画面枠内にドラッグ&ドロップすると、そのまま送るファイル を指定することができます。または、「ファイルを選択する」ボタンをクリックし、パソコン内にあるファ イルを指定して下さい。
- ⑦ ファイルが選択されると、ファイル名やファイルサイズが表示されます。ファイルサイズは合計 10GB(※ 規定値)までとなります。また「通知を受ける」をチェックされた場合、アップロード先がファイルをダ ウンロードしたことを通知するメールが届きます。不要な場合、チェックを外してください。
- ⑧ 必要に応じて、メッセージを入力します。
- ⑨ すべて終わりましたら、「アップロード確認」ボタンをクリックします。
- ⑩ 内容を確認し、宜しければ、確認にチェックをいれ、「アップロード」ボタンをクリックします。
- ① 正常にアップロードされた場合、アップロード完了画面になります。